# **RPx400** Assistance technique

# Puis-je utiliser les fonctions USB du RPx 400 avec Windows 98, ME, ou Mac OS 9.X ?

• Les Drivers seront vite disponibles. Consultez http://www.digitech.com pour les mises jour.

# La lecture audio de Pro Tracks a des bruits de pop et de clic.

- Essayez le Wave Profiler dans Options->Audio. Ceci semble r soudre la majorit des probl mes. Dans le cas contraire, essayez d utiliser les Drivers MME dans Options->Audio->Advanced, Driver Mode. Ce sont les Drivers les plus communs, mais galement ceux qui offrent le temps de latence le plus lev.
- Essayez d augmenter la valeur de latence dans les r glages audio.

# Les commandes d enregistrement au pied du RPx 400 ne fonctionnent pas ou plus.

- Si elles fonctionnaient, essayez de quitter Pro Tracks et de le relancer (sauvegardez avant !).
- Placez le RPx 400 hors et sous tension avant de lancer Pro Tracks ou X-Edit.
- Si les commandes n ont jamais fonctionn, il y a un probl me de MIDI USB. Vous utilisez les mauvais Drivers et/ou .dll ou ils sont mal install s. Un c ble USB d fectueux peut en tre aussi la cause.
- Consultez la section sur l installation des Drivers.

# Je n entends pas la lecture audio de Pro Tracks.

- Si le mode <sup>•</sup> Reamp<sup>•</sup> du RPx 400 est actif, essayez de s lectionner un autre mode, comme le mode St r o.
- Assurez-vous que les Faders de Pro Tracks ne sont pas au minimum.
- V rifiez que les pistes que vous souhaitez lire ne sont pas coup es (Mute).
- Dans Options->Audio->Drivers et sous Output Drivers, s lectionnez ``DigiTech USB 1-2 In/Out°'' et d s lectionnez toute autre option.
- Consultez la section sur l installation des Drivers.

# Les sons syst me de mon ordinateur sont audibles dans le RPx 400.

• Pour d sactiver la lecture des sons syst me dans le RPx 400, affichez la section Sons et p riph riques audio dans le Panneau de configuration et s lectionnez un p riph rique de lecture par d faut autre que DigiTech USB.

# Le RPx 400 n enregistre pas dans Pro Tracks.

- ¥ Acc dez au menu Options->Audio->Drivers et dans Output Drivers, s lectionnez "DigiTech USB 1-2 In/Out" et "DigiTech USB 3-4 In Only" et d s lectionnez toute autre option.
- ¥ Assurez-vous que vous avez install les bons Drivers.
- ¥ Consultez la section sur l installation des Drivers.
- ¥ Pour la premi re piste, assurez-vous que le mode ``Reamp``` du RPx 400 n est pas utilis .

#### Je n arrive pas traiter mes pistes guitares avec le RPx400.

- Consultez la section sur le traitement des pistes enregistr es dans le mode d emploi du RPx400.
- Les probl mes viennent en g n ral du routage des sources. Commencez par mettre la piste traiter en solo, s lectionnez la fonction de traitement Reamp et lancez l enregistrement. Vous n entendez que le son une fois trait, mais il se peut qu il soit m lang avec les autres pistes, une fois enregistr.

#### Pro Tracks d croche sans arr t.

- Fermez tous les programmes autres que Pro Tracks. Contr lez le Gestionnaire de t ches, et assurez-vous qu il n y a pas une application cach e qui tourne en fond.
- Essayez de r duire le nombre de Plug-ins et de synth s virtuels.
- Augmentez la m moire de votre syst me.
- Procurez-vous un disque dur plus rapide.
- Sauvegardez vos donn es audio sur un disque dur diff rent de celui sur lequel est install le syst me d exploitation et vos applications.
- Utilisez un ordinateur plus rapide.
- Consultez la section sur les syst mes requis.

# Comment faire pour installer les Drivers USB ?

- Normalement, si vous avez suivi les instructions du CD d installation, l installateur les copie et les active correctement. Si vous devez les r installer, cliquez sur l option USB qui s affiche lors du d marrage du CD d installation.
- Si vous n obtenez toujours pas les r sultats souhait s, essayez d aller dans Options->Audio->Drivers et s lectionnez uniquement DigiTech USB1-2 In/Out . Lancez alors le Wave Profiler dans Options-> Audio->General. Revenez sur Options->Audio->Drivers et s lectionnez DigiTech USB3-4 In Only .

#### Puis-je enregistrer en 24-bits ?

• L enregistrement audio en 24-bits devrait bient t tre disponible. Consultez le site Internet http://www.digitech.com pour les mises jour.

#### Le son de mon micro semble distordu.

• R glez le potentiom tre de niveau micro l arri re du RPx 400. R glez galement les niveaux USB de sorte que le niveau du signal en entr e de l enregistreur soit correct.

#### Puis-je d sactiver l alimentation fant me du micro?

• Non, mais ceci ne devrait poser aucun probl me avec les micros dynamiques car l alimentation est pr sente sur les deux lignes en m me temps.

# Puis-je utiliser des Plug-ins et synth s virtuels cr s par d autres fabricants ?

• Oui tous les Plug-ins compatibles DirectX et les synth s virtuels DXi SoftSynths.

#### Mon Pattern de batterie MIDI ne d clenche pas les sons de batterie du RPx 400.

- Le RPx 400 contient un kit de batterie limit il se peut donc que votre Pattern utilise des sons qui n existent pas dans le RPx 400. Dans certains cas, vous pouvez transposer la note du son de batterie du Pattern pour qu elle d clenche l un des sons du RPx 400. Voici les notes des sons de batterie du RPx 400 :
- Bb3 Charleston ouvert
- F#3 Charleston ferm
- D3 Caisse claire
- C3 Grosse caisse

#### **O** sont mes fichiers Wave ?

• Les fichiers Wave sont tous sauvegard s dans le r pertoire sp cifi dans Options->Global, Audio Data.

#### Le volume de mes fichiers Wave est trop faible.

• Vous pouvez relever le niveau d'enregistrement l'aide des boutons USB1-2 et USB3-4 Level.

# Le volume de mes fichiers Wave est trop lev.

- Vous pouvez att nuer le niveau d'enregistrement l'aide des boutons USB1-2 et USB3-4 Level.
- Le niveau de votre amplificateur est peut tre trop faible.

#### Le niveau de lecture de Pro Tracks est sup rieur celui de ma guitare.

• Vous pouvez r gler le mixage de lecture avec le bouton Playback Mix.

#### J ai des d crochages audio en enregistrement.

- Essayez d'augmenter le temps de latence dans les r glages Audio.
- Essayez de r duire le nombre de pistes de votre projet (le fait de Muter les pistes ne change rien. Vous devez archiver les pistes ou les effacer).
- Fermez tous les programmes autres que Pro Tracks. Contr lez le Gestionnaire de t ches, et assurez-vous qu il n y a pas une application cach e qui tourne en fond.
- Essayez de r duire le nombre de Plug-ins et de synth s virtuels.
- Augmentez la m moire de votre syst me.
- Procurez-vous un disque dur plus rapide.
- Sauvegardez vos donn es audio sur un disque dur diff rent de celui sur lequel est install le syst me d exploitation et vos applications.
- Utilisez un ordinateur plus rapide.

#### Puis-je utiliser le RPx 400 avec d autres applications d enregistrement ?

• Oui, tant qu elles sont compatibles avec les Drivers standard Windows (MME ou WDM). La compatibilit ASIO sera disponible avec la cr ation de nouveaux Drivers. Les applications ASIO sont Cubase, Logic, etc...

#### Lorsque je lance X Edit, il ne trouve pas le RPx 400.

- Assurez-vous que vos Drivers sont correctement charg s et que le c ble USB est correctement connect .
- Consultez la section sur l installation des Drivers.

# La lecture est doubl e.

• L coute des entr es est probablement active. D sactivez dans Options->Audio->Input Monitoring.

# Il faut tr s longtemps pour installer X Edit et/ou les Drivers.

- Microsoft .NET framework est requis par X Edit pour fonctionner sous Windows. C est un fichier de tr s grande taille et, lorsqu il n est pas d j pr sent sur l ordinateur, il met longtemps charger.
- Ceci dit, avec Windows 2000, si l antivirus McAfee Virus est install, un probl me de s curit emp che l installation de .NET. McAfee doit tre d sinstall et pas seulement d sactiv pendant l installation de .NET.

# Je n arrive pas lancer X Edit.

- Ceci vient en g n ral de probl mes MIDI. Assurez-vous que vos Drivers sont install s correctement et que le c ble USB est correctement connect .
- Consultez la section sur l installation des Drivers.

# Le son de ma guitare est vraiment tr s clair.

• Activez la compensation de haut-parleur sur la sortie souhait e.

# Je n entends pas le son de la guitare au casque ou sur les sorties XLR.

• Vous utilisez probablement l un des modes Split. Modifiez cette option avec le bouton de mode de sortie dans le menu Setup du tableau d effets.

# Le son de ma guitare semble touff dans mon ampli.

• D sactivez la compensation de haut-parleur sur la sortie reli e l amplificateur.

# Comment viter d avoir les sons de batterie dans mon ampli ?

• Vous pouvez d sactiver les sons de batterie ou utiliser les modes de sortie SPLIT1 ou SPLIT2 et transmettre la guitare votre ampli et les sons de batterie la sonorisation.

# J entends les entr es micro/ligne dans mon ampli guitare.

• Vous pouvez d sactiver les entr es Mic et Line ou utiliser les modes de sortie SPLIT1 ou SPLIT2 et transmettre la guitare votre ampli et le reste la sonorisation.

# Comment les signaux sont-ils affect s au RPx ?

• Consultez le synoptique de routage dans le mode d emploi du RPx400.

#### Je n arrive pas acc der la fonction Learn-a-Lick.

• Le c ble USB doit tre d sactiv pour utiliser la fonction Learn-a-Lick.

#### Les r glages Bass, Mid et Treble ne fonctionnent pas.

• Avec la connexion USB, les r glages Bass, Mid et Treble contr lent les fonctions Playback Mix, USB 1-2 Level, et USB 3-4 Level. Utilisez le tableau d dition ou le logiciel X Edit pour r gler les graves, m diums et aigus.

#### Tout ce que j enregistre est distordu.

• Vos niveaux sont peut tre trop lev s. Essayez de baisser le niveau de l ampli ou les niveaux USB.

#### Comment dois-je faire pour configurer les p dales en enregistrement ?

• Appuyez simultan ment sur les deux p dales de droite pour passer du mode de jeu au mode d enregistrement et inversement.

#### L cran du RPx affiche RECERR, ARMERR ou DELERR.

- Assurez-vous que l option DigiTech RPx USB MIDI est s lectionn e dans Pro Tracks, menu Options->MIDI Devices.
- Assurez-vous que Options->Control Surface est r gl sur DigiTech RPx USB MIDI.
- Ces messages indiquent parfois une incompatibilit entre les Drivers et le fichier DigiTechRPx.dll. Consultez la section sur l installation des Drivers.
- •

#### Pro Tracks ne d marre pas.

• Il y a s rement eu une interruption de connexion USB lors de la session pr c dente de Pro Tracks. Vous devez red marrer votre syst me pour r soudre ce probl me.

#### Je n entends pas la lecture de la liaison USB 3-4.

• La lecture n est possible qu avec USB1-2. USB3-4 ne servent qu l enregistrement de pistes suppl mentaires comme la guitare non trait e, le micro, la batterie, etc.

# Comment puis-je contr ler le niveau de la batterie lorsque je joue une piste MIDI de batterie dans le RPx ?

• Le niveau de la batterie n est r glable qu une fois la batterie activ e. Le bouton du milieu r gle le niveau.

#### Je n arrive pas enregistrer mes sons de batterie.

• La batterie peut tre enregistre uniquement sur une piste s par e, et non dans le mixage. Pour enregistrer la batterie, s lectionnez Setup dans le tableau et s lectionnez Drums dans USB1-2 ou USB3-4.

#### Je n arrive pas enregistrer mes entr es ligne.

• Vous pouvez enregistrer les entr es ligne sans traitement uniquement sur une piste individuelle et non dans un mixage. S lectionnez Setup dans le tableau d effets et s lectionnez DRYLIN dans USB1-2 ou USB3-4.

• Vous pouvez enregistrer les entr es ligne avec r verb ration ou effets avec le mixage guitare. La configuration des entr es ligne doit tre r gl e sur LINRVB ou LINEFX.

# Je n arrive pas enregistrer au micro.

- Vous pouvez enregistrer le micro sans traitement uniquement sur une piste individuelle et non dans un mixage. S lectionnez Setup dans le tableau d effets et s lectionnez MICDRY dans USB1-2 ou USB3-4.
- Vous pouvez enregistrer le micro avec r verb ration ou effets avec le mixage guitare. La configuration du micro doit tre r gl e sur MICRVB ou MIC FX.

# J ai des d crochages lorsque je change de Preset lors de l enregistrement ou de la lecture.

• Ne changez pas de Preset lors de l enregistrement ou de la lecture.

# J ai des d crochages sur mes entr es micro/ligne lorsque j enregistre.

• Ne changez pas de Preset lors de l enregistrement.

#### Je n arrive pas transmettre ou recevoir les messages de CC MIDI CC.

• Si le syst me a plant lors de l utilisation de X Edit, le RPx n a pas re u le signal pour quitter ce mode. Quittez X Edit et relancez les messages de contr leurs continus devraient fonctionner.

#### Que se passe-t-il si je connecte un autre cordon USB mon ordinateur ?

• Windows devrait d tecter le nouveau p riph rique et lancer l installation automatique du Driver, mais il ne chargera pas les Drivers USB DigiTech dont vous avez besoin pour Pro Tracks et X Edit. Pour cette raison, laissez le c ble USB connect au nouveau port et lancez l installateur USB.

#### Je r gle le type d ampli, mais les r glages de tonalit n arr tent pas de sauter.

• Ceci arrive lorsque les donn es MIDI sont renvoy es au processeur par Pro Tracks. Dans Pro Tracks, allez dans Options->Project->MIDI Input et r glez Echo Mode sur None.